Hier unten ist das einfachste Verfahren, um JOGL in Eclipse einzubinden (**3 kurzen Schritte**) und anschließend ein OpenGL-fähiges Fenster zu erstellen (**5 kurzen Schritte**) – der unten gegebene Code dient als eine Vorgabe/ein Gerüst, die/das anschließend mit weiteren Einzelheiten ergänzt wird:

-3. Unter "Windows -> Preferences -> Java -> Java Build Path -> User Libraries" auf "New" klicken - es erscheint folgender Dialog:

| New User Librar                               | ry ×                                                         |  |
|-----------------------------------------------|--------------------------------------------------------------|--|
| iry name:                                     |                                                              |  |
|                                               |                                                              |  |
| System library (added to the boot class path) |                                                              |  |
|                                               |                                                              |  |
| ОК                                            | Cancel                                                       |  |
|                                               | New User Librar<br>ny name:<br>n library (added to the<br>OK |  |

Geben Sie im Textfeld einen gewünschten Namen für die neue Bibliothek an. Zu empfehlen wäre "JOGL". Dann klicken Sie auf "OK".

Wählen Sie "JOGL" und klicken Sie auf "Add External JARs…" – dann finden Sie den entpackten Ordner mit bereits heruntergeladenen JOGL-Bibliotheken und fügen Sie die Dateien "gluegen-rt.jar" und "jogl.all.jar" aus dem "jogamp-all-platforms\jar\"-Ordner hinzu.

| ۲                                                                                                    | Preferences                                                                                                    | - 🗆 🗙     |
|----------------------------------------------------------------------------------------------------|----------------------------------------------------------------------------------------------------|-----------|
| type filter text                                                                                                    | User Libraries                                                                                                    | ← → ⇒ → → |
| type filter text<br>General<br>Ant<br>Cloud Foundry<br>Code Recommenders<br>Data Management<br>GCMV<br>Gradle<br>GWT<br>Help<br>Install/Update<br>Java<br>Appearance<br>Build Path<br>Classpath Variab<br>User Libraries<br>Code Coverage<br>Code Style<br>Code Style<br>Compiler<br>Debug<br>Decompiler<br>Editor<br>Installed JREs | User Libraries User libraries can be added to a Java Build path and bundle a number of external archives. System libraries will be class path when launched. Defined user libraries |           |
| JUnit V                                                                                                    |                                                                                                    |           |
| ?                                                                                                    | Apply and Clos                                                                                                    | e Cancel  |

Danach sollte es erweitert so aussehen:

-2. Nun müssen nur noch "Source attachment:" und "Javadoc location:" jeweils angegeben werden. Wählen Sie für "gluegen-rt.jar" als "Source attachment:" die Datei "gluegen-java-src.zip" aus dem "jogamp-allplatforms"-Ordner und für "jogl.all.jar" als "Source attachment:" die Datei "jogl-java-src.zip" welche sich ebenfalls in "jogamp-all-platforms" befindet:

|                                                                                                    | Source Attachment Configuration                           | - 🗆 🗙                    |  |  |  |  |  |
|----------------------------------------------------------------------------------------------------|-----------------------------------------------------------|--------------------------|--|--|--|--|--|
| Select the location (folder, JAR or zip) containing the source for 'gluegen-rt.jar':<br>O Wor <u>k</u> space location |                                                           |                          |  |  |  |  |  |
| <u>P</u> ath:                                                                                                    |                                                           | <u>B</u> rowse           |  |  |  |  |  |
| • External loca                                                                                                    | External location                                         |                          |  |  |  |  |  |
| Pa <u>t</u> h:                                                                                                    | C:/EclipsePacks/jogamp-all-platforms/gluegen-java-src.zip | External <u>F</u> ile    |  |  |  |  |  |
| Encoding:                                                                                                    | Default (Cp1252) v                                        | External F <u>o</u> lder |  |  |  |  |  |
|                                                                                                    |                                                           |                          |  |  |  |  |  |
|                                                                                                    |                                                           |                          |  |  |  |  |  |
| ?                                                                                                    | ОК                                                        | Cancel                   |  |  |  |  |  |

Wählen sie nun noch (für beide Einträge) die entsprechende "Javadoc location":

| ۲                                                                                             | Javadoc For 'jogl-all.jar'                                      | -           |        | × |  |
|-----------------------------------------------------------------------------------------------|-----------------------------------------------------------------|-------------|--------|---|--|
| Javadoc URL (e.g. 'http://www.sample-url.org/doc/' or 'file:///c:/myworkspace/myproject/doc') |                                                                 |             |        |   |  |
| Javadoc location path:                                                                        | https://jogamp.org/deployment/jogamp-next/javadoc/jogl/javadoc/ | <u>B</u> ro | wse    |   |  |
|                                                                                               |                                                                 | <u>V</u> al | idate. |   |  |
| $\bigcirc$ Javadoc in ar <u>c</u> hive                                                        |                                                                 |             |        |   |  |
|                                                                                               | External file     Workspace file                                |             |        |   |  |
| Archive <u>p</u> ath:                                                                         |                                                                 | Bro         | wse    |   |  |
| Path <u>w</u> ithin archive:                                                                  |                                                                 | Brg         | wse    |   |  |
|                                                                                               |                                                                 | <u>V</u> al | idate. |   |  |
|                                                                                               |                                                                 |             |        |   |  |
|                                                                                               |                                                                 |             |        |   |  |
| ?                                                                                             | ОК                                                              | C           | ancel  |   |  |

URLs bekommt ihr unter dem "Builds / Downloads"-Menüpunkt <u>auf der offiziellen Webseite</u> von JOGL (kopiert einfach die Links unter "API Docs" jeweils von GlueGen und JOGL). Anschließend "OK" klicken. **1.** Nachdem ihr ein neues Java-Projekt (mit JOGL-Unterstützung) erstellt, wird euer Projekt wie folgt aussehen:

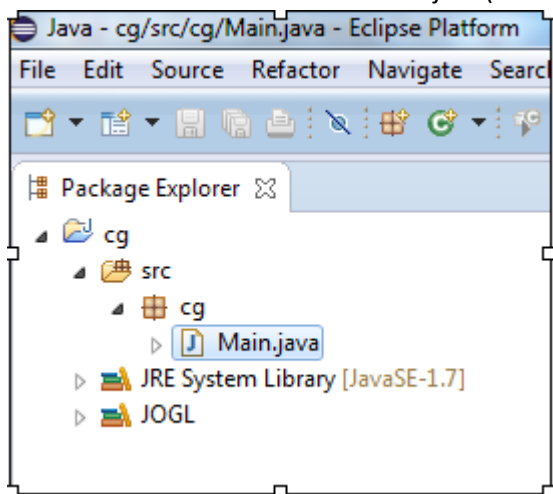

2. Leert ihr den Inhalt von der "Main" Klasse und fügt den folgenden Code ein:

```
package cg;
import javax.swing.JFrame;
//import com.jogamp.opengl.GL2;
import com.jogamp.opengl.GLAutoDrawable;
import com.jogamp.opengl.GLCapabilities;
import com.jogamp.opengl.GLEventListener;
import com.jogamp.opengl.GLProfile;
import com.jogamp.opengl.awt.GLCanvas;
public class Main implements GLEventListener {
       @Override
       public void dispose(GLAutoDrawable arg0) {
          //body
       }
   @Override
  public void reshape(GLAutoDrawable arg0, int arg1, int arg2, int arg3, int arg4) {
          //body
   }
  @Override
  public void init(GLAutoDrawable arg0) {
      //body
   }
  @Override
  public void display(GLAutoDrawable arg0) {
        //body
   }
  public static void main(String[] args) {
         //instantiating OpenGL functionality
      final GLProfile profile = GLProfile.get(GLProfile.GL2);
      GLCapabilities capabilities = new GLCapabilities(profile);
      //creating frame
      final GLCanvas glcanvas = new GLCanvas(capabilities);
      //setting frame size inputs
      final int width = 800;
      final int height = 600;
      Main m = new Main();
      glcanvas.addGLEventListener(m);
      //creating frame
      final JFrame frame = new JFrame ("OpenGL Fenster");
      //adding canvas to frame
      frame.getContentPane().add(glcanvas);
      //setting visibility and sizes to frame:
      frame.setSize(width, height);
      frame.setVisible(true);
  }
}
```

**3.** Drückt ihr auf dem nach unten zeigenden Pfeil rechts von der "Run"-Taste (die wie ein nach rechts gerichteter weißer Pfeil in einem hellgrünen Kugel aussieht) und wählt "Run Configurations..." aus:

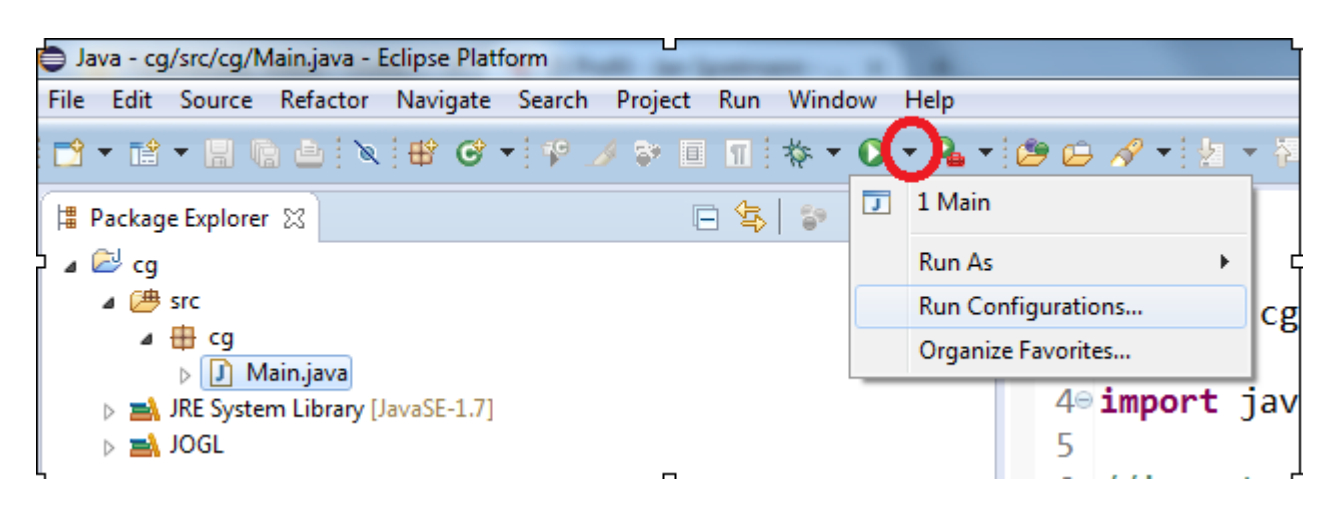

**4.** Stellt sicher, dass das aufgepoppte Fenster so (wie unten) aussieht und drückt anschließend auf "Run":

| Run Configurations                                                                                                    |                                                                                                    | ×                          |
|----------------------------------------------------------------------------------------------------|----------------------------------------------------------------------------------------------------|----------------------------|
| Create, manage, and run cont<br>Run a Java application                                                                                                    | figurations                                                                                                    |                            |
| Image: Second system         Image: Second system         Image: Second system <th>Name: Main          Main       Main</th> <th>Common<br/>Browse<br/>Search</th> | Name: Main          Main       Main | Common<br>Browse<br>Search |
| Filter matched 6 of 6 items                                                                                                    | Apply                                                                                                    | Revert                     |
| ?                                                                                                    | Run                                                                                                    | Close                      |

5. Das schwarze Fenster mit dem Titel "OpenGL Fenster" wird erstellt und durchs Drücken auf "X" geschlossen:

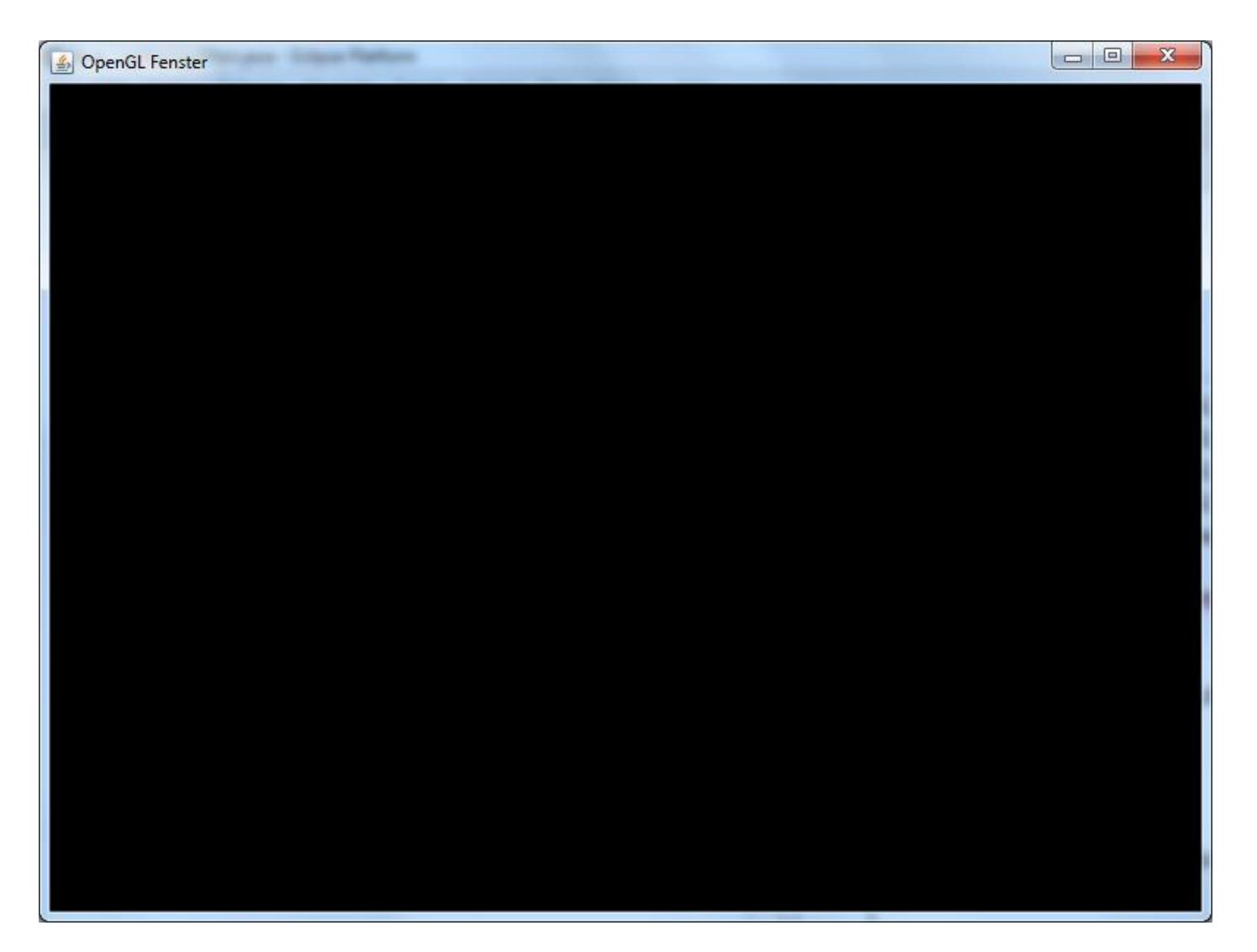